# 국민대학교 eduroam 사용 매뉴얼

#### (국민대학교 구성원이 외부 기관 WiFl에 접속하기 위한 방법)

### Index

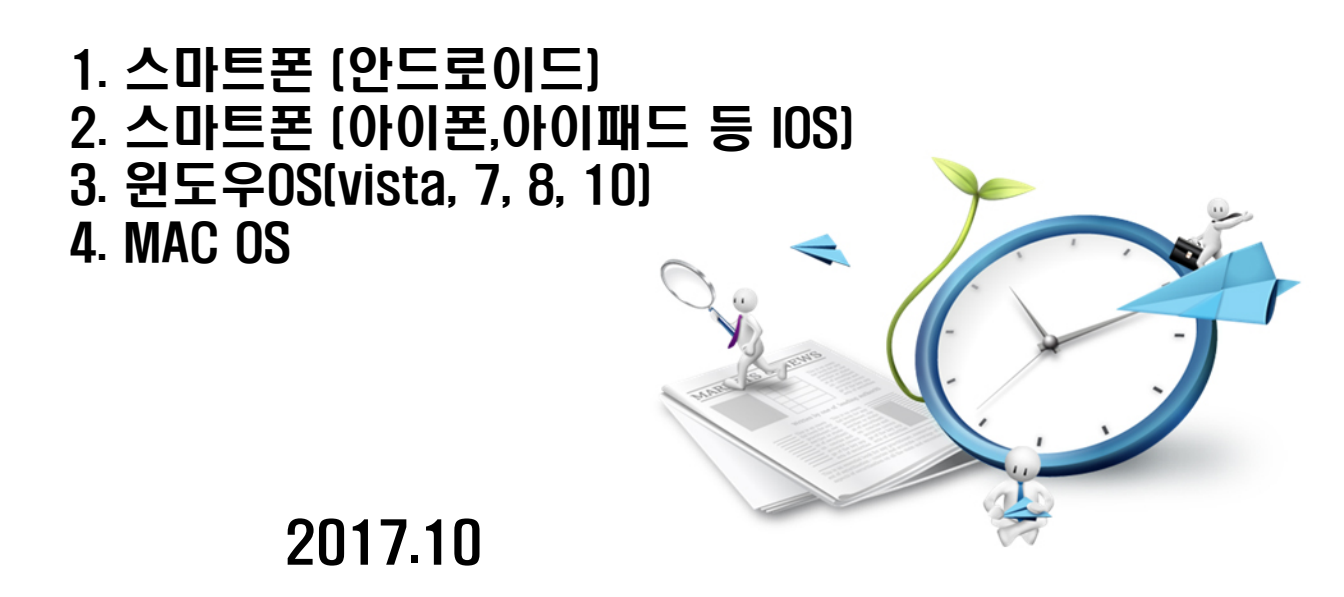

#### □ 스마트폰(안드로이드) 설정 매뉴얼

- 안드로이드 0S를 사용하는 스마트폰에서 eduroam을 사용하는 방법
- 안드로이드 7.0 버전 기준으로 작성되었으며 0S, 기종 및 통신사 별 설정 방식이 다를 수 있음

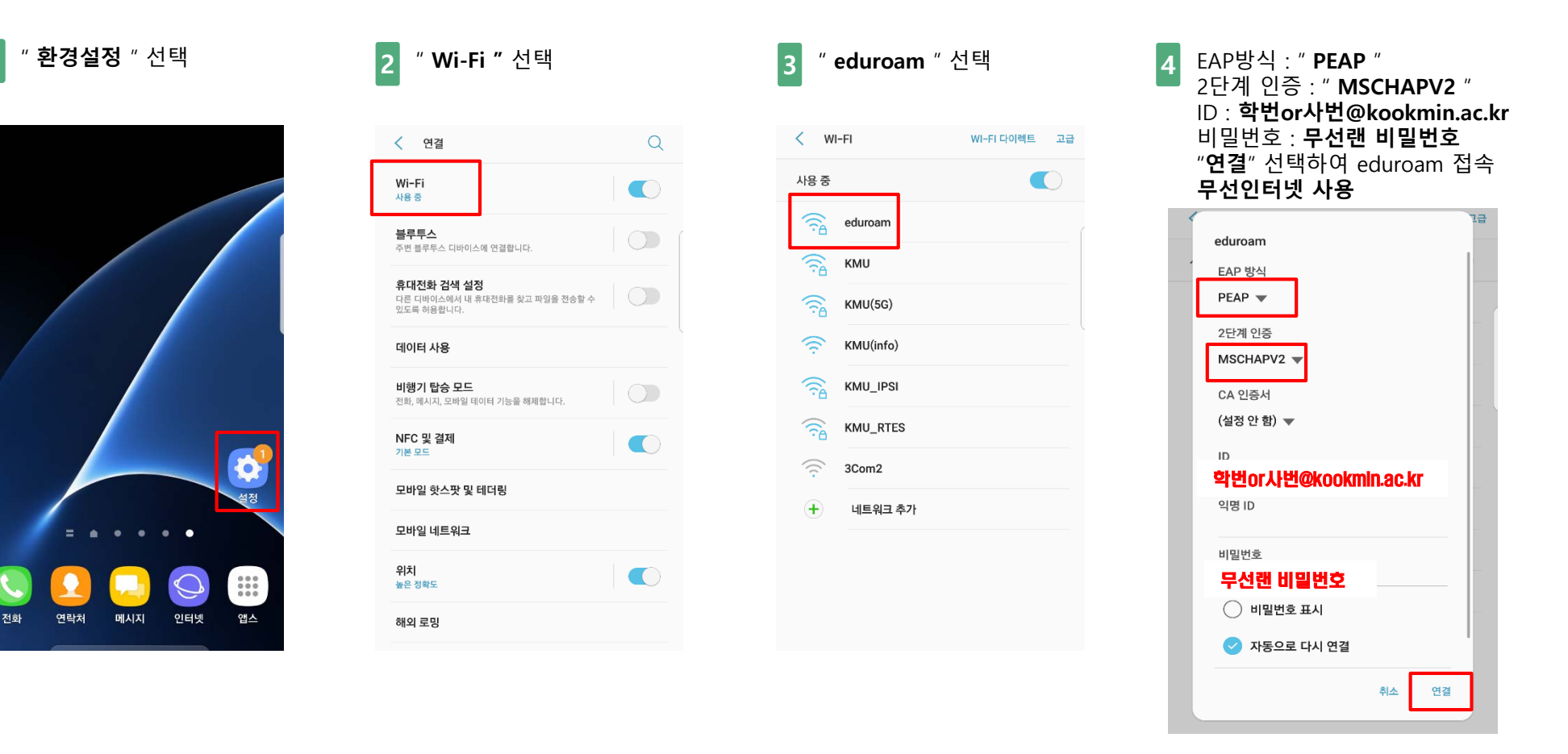

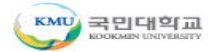

#### □ 스마트폰 (아이폰,아이패드 등 IOS) 설정 매뉴얼

- IOS를 사용하는 스마트폰에서 eduroam을 사용하는 방법
- IOS 11 버전 기준으로 작성되었으며 OS, 기종 및 통신사 별 설정 방식이 다를 수 있음

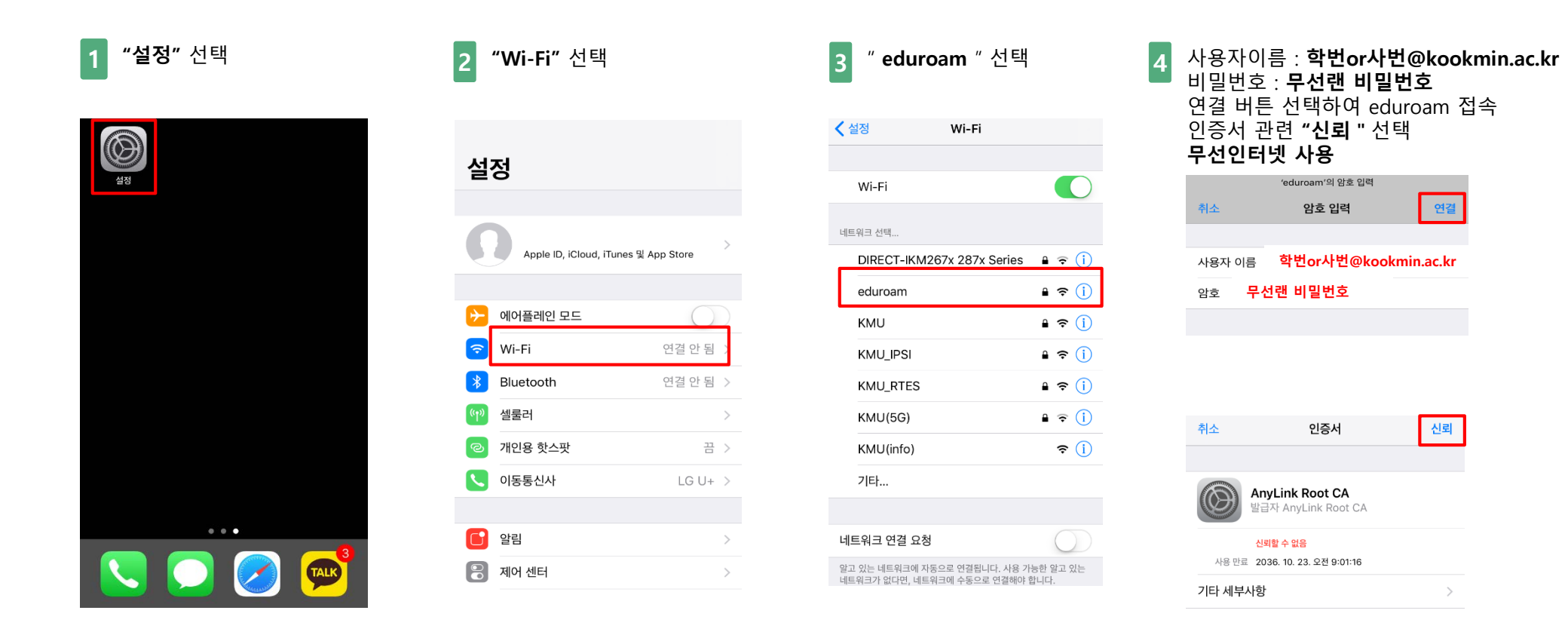

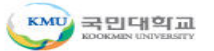

#### 윈도우0S(Vista/7) 설정 매뉴얼

"작업표시줄에 Wi-Fi 아이콘" 선택 "네트워크 및 공유 센터 열기" 선택

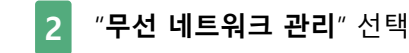

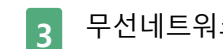

무선네트워크 관리 화면에서 "추가" 항목 선택

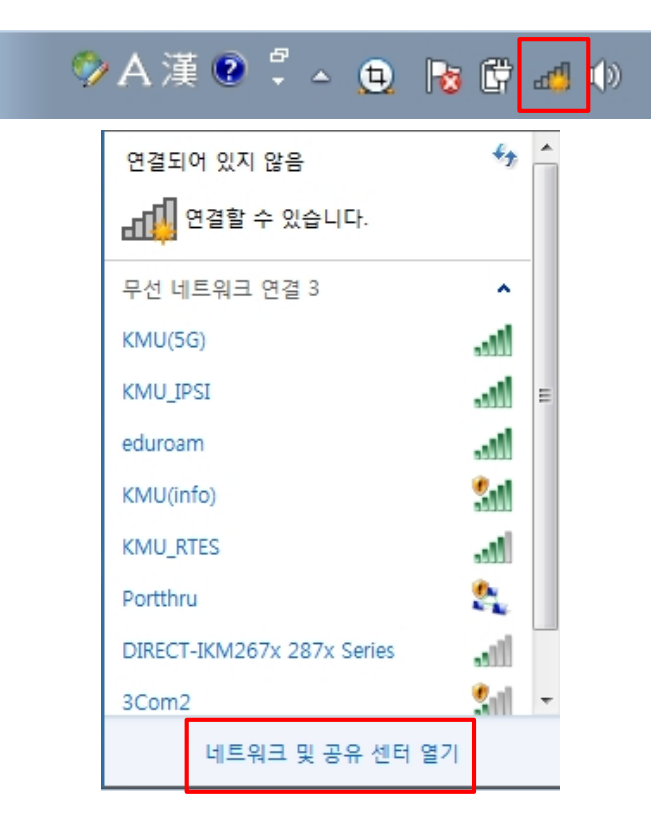

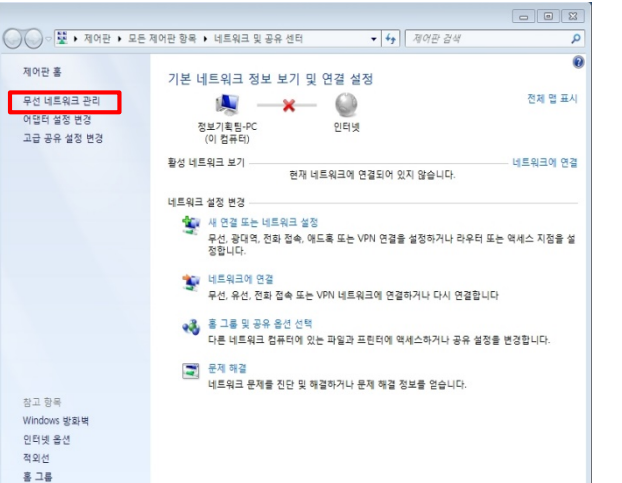

| ~~~~                                                                          | -                                                                                                    | ۰ |
|-------------------------------------------------------------------------------|----------------------------------------------------------------------------------------------------|---|
| 중 → 제 · 제어판 · 네트워크 및 인터넷 · 무선 네트워크 관리                                         | <ul> <li>◆</li> <li>◆</li> <li>↓</li> <li>₽</li> <li>ℓ</li> <li>↓</li> <li>↓</li></ul> |   |
| 무선 네트워크 연결 3을(를) 사용하는 무선 네트워크 관리<br>Windows에서는 아래에 나열된 순서로 이 네트워크에 연결을 시도합니다. |                                                                                                    |   |
| 추가 어댑터 속성 프로필 유형 네트워크 및 공유 센터                                                 |                                                                                                    |   |
|                                                                               |                                                                                                    |   |
|                                                                               |                                                                                                    |   |
|                                                                               |                                                                                                    |   |
|                                                                               |                                                                                                    |   |
|                                                                               |                                                                                                    |   |
|                                                                               |                                                                                                    |   |
|                                                                               |                                                                                                    |   |
|                                                                               |                                                                                                    |   |
|                                                                               |                                                                                                    |   |
|                                                                               |                                                                                                    |   |
| 0개 황목                                                                         |                                                                                                    |   |

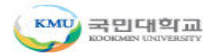

#### □ 윈도우OS(Vista/7) 설정 매뉴얼

**4** "네트워크 추가" 선택

5 네트워크 이름: "eduroam" 보안 종류 : "WPA2-엔터프라이즈" 암호화 유형 : "AES" "**다음**" 선택

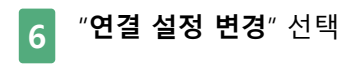

| ·····································                                                                                                  | 이 비 🕰                                                                                                    |                                                                |
|----------------------------------------------------------------------------------------------------|----------------------------------------------------------------------------------------------------|----------------------------------------------------------------|
| 네트워크 추가 방법<br>내트워크 추가(M)<br>새 네트워크 프로필을 만들거나 기존 네트워크를 찾아 해당 네트워크에 대한 프로<br>필을 사용자 컴퓨터에 저장합니다. 네트워크 이름(SSID) 및 보안 키(있는 경우)를<br>알아야 합니다. | 추가할 무선 네트워크에 대한 정보를 압력하십시오.<br>네트워크 이름(E):<br>보안 종류(S):<br>방호화 유형(R):<br>보안 키(C):                                                                       | eduroam이(가) 추가되었습니다.<br>◆ 연결 설정 변경(H)<br>연결 속성을 떨어서 설정을 변경합니다. |
| 아드후 네트워크 만들기(C)<br>파일을 공유하거나 인터넷 연결을 위한 임시 네트워크를 만듭니다.                                                                                 | <ul> <li>■ 문제 참가(0)</li> <li>♥ 자동으로 이 연결 시작(T)</li> <li>■ 네트워크에서 브로드캐스팅하지 않는 경우에도 연결(O)</li> <li>경고: 이 옵션을 선택하면 사용자 개인 정보 보호에 위험이 따를 수 있습니다.</li> </ul> |                                                                |
| 취소                                                                                                    | [ 다음(N) 취소                                                                                                    | 말기                                                             |

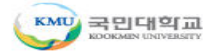

#### □ 윈도우0S(Vista/7) 설정 매뉴얼

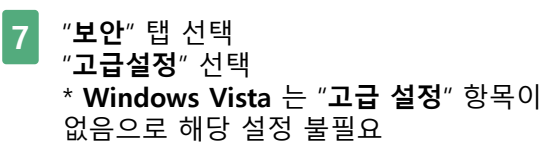

| eduroam 무선 네트워크 속성                                                                                         |
|----------------------------------------------------------------------------------------------------|
| 연결 보안                                                                                                    |
| 보안 종류(E): WPA2-엔터프라미즈 ✔<br>암호화 유형(N): AES ✔                                                                |
| 네트워크 인증 방법 선택(O):<br>Microsoft: PEAP(Protected Extensible A ▾) 설정(S)<br>▼로그온할 때마다 이 연결에 사용되는 내 자격 증명 기억(R) |
| 고급 설정(D)                                                                                                   |
| <u>확인</u> 취소                                                                                               |

8 "인증모드 지정" 체크 "**사용자 인증**" 선택 "**확인**" 선택

| 급설정                                  |              | ×        |
|--------------------------------------|--------------|----------|
| 802,1X 설정 802,11 설정                  |              |          |
| - ♥ 인증 모드 지정(P):                     |              |          |
| 사용자 인증                               | ▼ 자격 증명 제    | 해장(A)    |
| 📃 모든 사용자의 자격 증명 삭제(D                 | Ŭ.           |          |
| 이 네트워크에 SSO 사용(S)[                   |              |          |
| 사용자 로그온 직전에 수행(E)                    | <pre>x</pre> |          |
| ● 사용사 도그폰 후에 득시 부행(F<br>최대 지연(초)(M): | 10           | <u>*</u> |
| ☑ SSO(Single Sign On) 동안 추기          | 내화 상자 표시 허   | ₿(L)     |
| □ 컴퓨터 및 사용자 인증에 별도의                  | 가상 LAN 사용(V) |          |
|                                      |              |          |
|                                      |              |          |
|                                      |              |          |
|                                      |              |          |
|                                      |              |          |
|                                      | 확인           | 취소       |

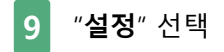

| edu | iroam 무선 네트워크 속성                                                                                                    | × |  |  |  |  |
|-----|----------------------------------------------------------------------------------------------------|---|--|--|--|--|
| 2   | 1결 보안                                                                                                    |   |  |  |  |  |
|     | 보안 종류(E): ₩PA2-엔터프라이즈<br>암호화 유형(N): AES                                                                                |   |  |  |  |  |
|     | 네트워크 인증 방법 선택(O):<br>Microsoft: PEAP(Protected Extensible A ▼ 설정(S)<br>☞ 로그온할 때마다 이 연결에 사용되는 내 자 <del>격 영영 기억(h)</del> |   |  |  |  |  |
|     | 고급 설정(D)                                                                                                    |   |  |  |  |  |
|     | 확인 취소                                                                                                    |   |  |  |  |  |

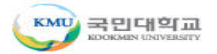

### □ 윈도우0S(Vista/7) 설정 매뉴얼

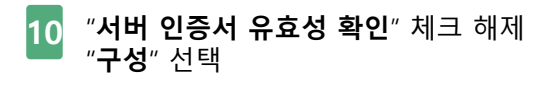

| 11 | "자동으로 Windows 로그인 사용" 체크 해제 | 12 | " <b>확인</b> " 선택 |
|----|-----------------------------|----|------------------|
|    | " <b>확인</b> " 선택            |    |                  |

| 호된 EAP 속성                                      |
|------------------------------------------------|
| 0.3\$FM.                                       |
|                                                |
|                                                |
|                                                |
|                                                |
| 전뇌일 두 있는 두드 인동 기관대가                            |
| Class 1 Public Primary Certification Authority |
| Class 3 Public Primary Certification Authority |
| Class 3 Public Primary Certification Authority |
| Default CA                                     |
| Entrust net Certification Authority (2048)     |
| <►                                             |
| 새 서비 또는 인증 기관을 허가하도록 사용자에게 묻지 않음(P)            |
|                                                |
| ·                                              |
| 민증 방법 선택(S):                                   |
| [보안된 암호(EAP-MSCHAP v2)                         |
| ☑ 빠른 다시 연결 사용(F)                               |
| 🥅 네트워크 액세스 보호 적용(N)                            |
| NH에 Cryptobinding TLV가 없으면 연결 끊기(D)            |
|                                                |
| 확인 취소                                          |
|                                                |

| 보호된 EAP 속성                                                                                                    | 23       |
|----------------------------------------------------------------------------------------------------|----------|
| EAP MSCHAPv2 속성                                                                                                    |          |
| 연결할 때:<br>고등으로 Windows 로그온 이를 및 암호(도메인이<br>오. 연 도메인되었사용(A)                                                                                |          |
| 확인 취소                                                                                                    |          |
| Class 3 Public Primary Certification Authority                                                                                            |          |
| DigiCert High Assurance EV Root CA                                                                                                    |          |
| Entrust, net Certification Authority (2048)                                                                                               |          |
|                                                                                                    |          |
|                                                                                                    | * - () / |
| 인증 방법 선택(S):                                                                                                    |          |
| 보안된 암호(EAP-MSCHAP v2)                                                                                                    | 구성(C)    |
| <ul> <li>✓ 빠른 다시 연결 사용(F)</li> <li>□ 네트워크 액세스 보호 적용(N)</li> <li>□ 서비에 Cryptobinding TLV가 없으면 연결 끊기(D)</li> <li>□ D 프라이버시 사용(I)</li> </ul> |          |
| 확인                                                                                                    | 취소       |
|                                                                                                    |          |

| eduroam 무선 네트워크 =                                  | 녹성 <b>포</b>                                                        |
|----------------------------------------------------|--------------------------------------------------------------------|
| 연결 보안                                              |                                                                    |
| 보안 종류(E):<br>암호화 유형(N):                            | ₩PA2-엔터프라이즈 ▼<br>AES ▼                                             |
| 네트워크 인증 방법 신<br>Microsoft: PEAP(Pri<br>교로그온할 때마다 0 | 1택(O):<br>otected Extensible A ▾ 설정(S)<br>이 연결에 사용되는 내 자격 증명 기억(R) |
| 고급 설정(D)                                           |                                                                    |
|                                                    |                                                                    |

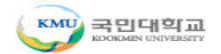

### □ 윈도우0S(Vista/7) 설정 매뉴얼

13 무선랜 목록 중 "eduroam" 연결

14 사용자 이름 : **학번or사번@kookmin.ac.kr** 암호 : **무선랜 비밀번호** "확인" 선택 무선인터넷 사용

| 연결되어 있지 않음                 | 47   | Â |
|----------------------------|------|---|
| 🚛 연결할 수 있습니다.              |      |   |
| 무선 네트워크 연결 3               | ^    |   |
| KMU(5G)                    |      |   |
| KMU_IPSI                   |      | ≡ |
| eduroam                    | .all |   |
| KMU(info)                  | 30   |   |
| KMU_RTES                   |      |   |
| Portthru                   | ٠.   |   |
| DIRECT-IKM267x 287x Series | -01  |   |
| 3Com2                      | 201  | - |
| 네트워크 및 공유 센터 열기            |      |   |

| Windows 보안                    | <b>×</b>   |
|-------------------------------|------------|
| 네트워크 인증<br>사용자 자격 증명을 입력하십시오. |            |
| 학번or사번@kook<br>무선랜 비밀번호       | xmin.ac.kr |
|                               | 확인 취소      |

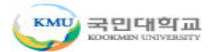

#### □ 윈도우0S(8/10) 설정 매뉴얼

1 "작업표시줄 Wi-Fi 아이콘" 선택

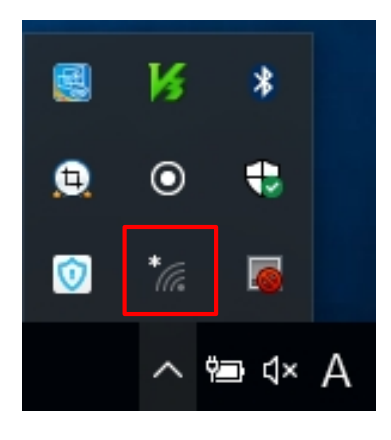

2 Wi-Fi 목록 중 "eduroam" 선택하여 "연결" 선택

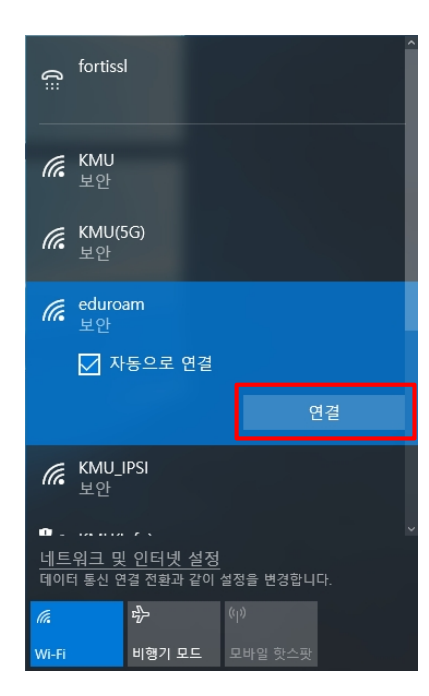

 3
 사용자 이름 : 학번or사번@kookmin.ac.kr

 암호 : 무선랜 비밀번호

 "확인" 선택

| (ß≣                | fortissl                                  |           | Â          |
|--------------------|-------------------------------------------|-----------|------------|
| (h.                | KMU<br>보안                                 |           |            |
| (h.                | <b>KMU(5G)</b><br>보안                      |           |            |
| (î.                | eduroam<br>보안                             |           |            |
|                    | 사용자 이름과 암호 입력                             |           |            |
|                    | 학번or사번@kookm                              | nin.ac.kr |            |
|                    | 무선랜 비밀번호                                  |           | $^{\circ}$ |
| Г                  |                                           |           |            |
|                    | 확인                                        | 취소        |            |
| <u>네트</u> 의<br>데이터 | <u>워크 및 인터넷 설정</u><br>통신 연결 전환과 같이 설정을 변경 | 합니다.      | V          |
| ſ.                 | <b>1</b> 2                                |           |            |
| Wi-Fi              | 비행기 모드 모바일 핫스                             | ≚팟        |            |

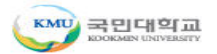

#### □ 윈도우0S(8/10) 설정 매뉴얼

4 "**연결**" 선택

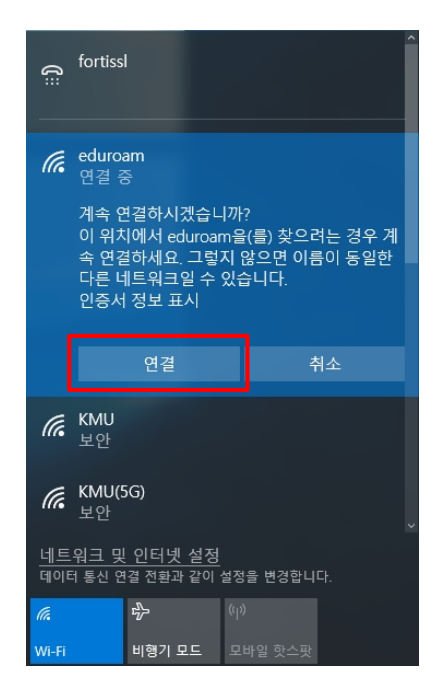

5 "eduroam" 연결 확인 무선인터넷 사용

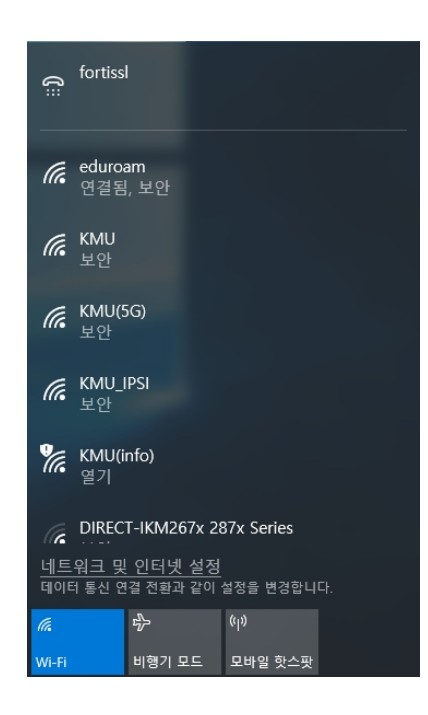

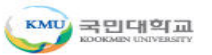

#### □ MAC OS 설정 메뉴얼

"작업표시줄에 Wi-Fi 아이콘" 선택

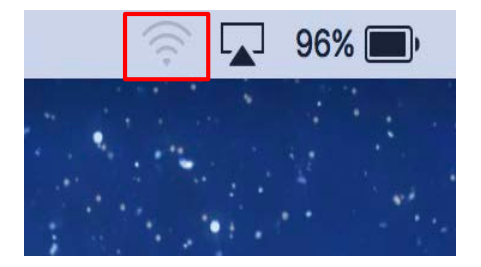

2 Wi-Fi 목록 중 "eduroam" 선택

| 🛜 🔽 96% 🗩 🛃 (수) 오          | 후 <b>9:00</b> C                                                                                                    |
|----------------------------|----------------------------------------------------------------------------------------------------|
| Wi-Fi: 켬                   |                                                                                                    |
| WI-FI 끄기                   |                                                                                                    |
| 3Com1                      | (î:                                                                                                    |
| 501호                       | <b>₽</b><br><br>< |
| DIRECT-IKM267x 287x Series |                                                                                                    |
| eduroam                    | A                                                                                                    |
| КМО                        | i î                                                                                                    |
| KMU(5G)                    |                                                                                                    |
| KMU(info)                  | ((i·                                                                                                    |
| KMU_IPSI                   |                                                                                                    |
| KMU_RTES                   |                                                                                                    |
| 7 7                        | - ALA                                                                                                    |
| Portthru                   | (((+                                                                                                    |
| 다른 네트워크에 연결                |                                                                                                    |
| 네트워크 생성                    |                                                                                                    |
| 네트워크 환경설정 열기               |                                                                                                    |

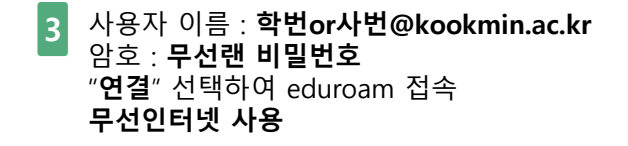

| Ô | 'eduroam'<br>요합니다. | Wi-Fi 네트워크는 WPA2 기업용 자격 증명이 필 |
|---|--------------------|-------------------------------|
|   | 사용자 이름:            | 학번or사번@kookmin.ac.kr          |
|   | 암호:                | 무선랜 비밀번호 📃                    |
|   |                    | 암호 보기<br>✔ 이 네트워크 기억          |
| ? |                    | 취소 연결                         |

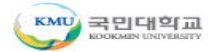